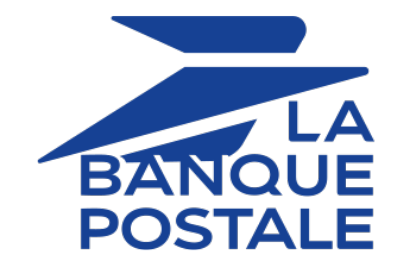

# Ajouter le bouton de paiement Franfinance

## Guide d'implémentation

Version du document 1.9

## Sommaire

| 1. HISTORIQUE DU DOCUMENT                                                  | 4  |
|----------------------------------------------------------------------------|----|
| 2. PRÉSENTATION                                                            | 5  |
| 3. INFORMATIONS TECHNIQUES                                                 | 6  |
| 4. PRÉREQUIS                                                               | 7  |
| 5. INTÉGRATION DANS LE PARCOURS CLIENT                                     | 8  |
| 6. CINÉMATIQUE DE PAIEMENT                                                 | 9  |
| 7. CYCLE DE VIE D'UN PAIEMENT FRANFINANCE                                  |    |
| 8. AJOUTER UN CONTRAT FRANFINANCE POUR LE MODE TEST                        | 11 |
| 9. CONFIGURER LES NOTIFICATIONS                                            | 12 |
| 9.1. Configurer la notification à la fin du paiement                       | 13 |
| 9.2. Configurer la notification en cas d'abandon/annulation                | 14 |
| 9.3. Configurer la notification sur modification par batch                 | 14 |
| 9.4. Configurer la notification sur une opération provenant du Back Office |    |
| 9.5. Rejeu automatique en cas d'échec                                      | 17 |
| 10. GÉNÉRER UN FORMULAIRE DE PAIEMENT                                      | 19 |
| 10.1. Créer une demande de paiement Franfinance                            |    |
| 10.2. Transmettre les données de l'acheteur                                | 24 |
| 10.3. Transmettre les données de la commande                               | 27 |
| 10.4. Transmettre les données de livraison                                 | 29 |
| 10.5. Activer ou désactiver l'application des frais                        | 31 |
| 11. ENVOYER LA DEMANDE DE PAIEMENT                                         | 32 |
| 11.1. Rediriger l'acheteur vers la page de paiement                        | 32 |
| 11.2. Gérer les erreurs                                                    | 32 |
| 12. ANALYSER LE RÉSULTAT DU PAIEMENT                                       | 34 |
| 12.1 Traiter les données de la rénonse                                     | 34 |
| 12.2. Analyser le résultat de la demande d'autorisation                    |    |
| 13. PROCÉDER À LA PHASE DE TEST                                            | 37 |
| 14. AJOUTER UN CONTRAT FRANFINANCE POUR LE MODE PRODUCTION                 |    |
| 15. METTRE À JOUR LA CLÉ SECRÈTE                                           | 40 |
|                                                                            |    |
| 16. GERER LES TRANSACTIONS FRANFINANCE DEPUIS LE BACK OFFICE MARCHAND      | 41 |
| 16.1. Consulter vos transactions Frantinance                               |    |
| 16.2 Effectuer un remboursement                                            |    |
|                                                                            |    |

| 17. RÉCUPÉRER LA REQUÊTE TRANSMISE À SIPS | 43 |
|-------------------------------------------|----|
| 18. OBTENIR DE L'AIDE                     | 44 |

# 1. HISTORIQUE DU DOCUMENT

| Version | Auteur            | Date       | Commentaire                                                                                                    |
|---------|-------------------|------------|----------------------------------------------------------------------------------------------------|
| 1.9     | La Banque Postale | 07/04/2023 | • Mise à jour du chapitre Informations techniques                                                                                                    |
| 1.8     | La Banque Postale | 29/11/2022 | <ul> <li>Mise à jour du chapitre Ajouter un contrat<br/>Franfinance pour le mode TEST.</li> <li>Mise à jour du chapitre Intégration dans le<br/>parcours client</li> </ul>    |
| 1.7     | La Banque Postale | 25/10/2022 | <ul> <li>Ajout du chapitre Cycle de vie d'un paiement.</li> <li>Ajout du chapitre Configurer la notification sur modification par batch.</li> </ul>                           |
| 1.6     | La Banque Postale | 31/05/2022 | Mise à jour du format des champs dans le chapitre<br><i>Créer une demande de paiement Franfinance</i> .                                                                       |
| 1.5     | La Banque Postale | 16/02/2022 | <ul> <li>Mise à jour des valeurs du champ<br/>vads_trans_status dans le chapitre Traiter les<br/>données de la réponse.</li> </ul>                                            |
| 1.4     | La Banque Postale | 14/12/2021 | <ul> <li>Ajout du chapitre <i>Récupérer la requête transmise</i><br/>à <i>SIPS</i>.</li> <li>Mise à jour du chapitre <i>Traiter les données de la</i><br/>réponse.</li> </ul> |
| 1.3     | La Banque Postale | 10/05/2021 | Précision apportée sur les données de la commande :<br>le montant d'un article doit être supérieur à 0.                                                                       |
| 1.2     | La Banque Postale | 22/02/2021 | Précision apportée sur le format des adresses.                                                                                                    |
| 1.1     | La Banque Postale | 01/12/2020 | Précision apportée sur l'annulation partielle.                                                                                                    |
| 1.0     | La Banque Postale | 12/10/2020 | Version initiale                                                                                                    |

Ce document et son contenu sont strictement confidentiels. Il n'est pas contractuel. Toute reproduction et/ou distribution de tout ou partie de ce document ou de son contenu à une entité tierce sont strictement interdites ou sujettes à une autorisation écrite préalable de La Banque Postale. Tous droits réservés. Franfinance est une société spécialisée dans le crédit à la consommation qui propose 2 solutions de paiement en ligne (3xWEB et 4xWEB) réservées aux personnes physiques résidant en France. Ces deux solutions permettent à l'acheteur de régler ses achats en ligne en 3 ou 4 fois par carte bancaire rapidement, sans fournir de justificatifs.

| Devises<br>supportées | • EUR                                                                                                    |
|-----------------------|----------------------------------------------------------------------------------------------------|
| Pays supportés        | • France                                                                                                    |
|                       | <ul> <li>La remise des transactions est immédiate (le délai de capture est<br/>ignoré).</li> </ul>                                         |
|                       | <ul> <li>La validation des transactions est automatique (pas de validation<br/>manuelle).</li> </ul>                                       |
|                       | <ul> <li>Montant minimum de 100€.</li> </ul>                                                                                               |
| (i) Informations      | <ul> <li>Montant maximum de 3000€ pour le paiement en 3 fois, 4000 € pour le<br/>paiement en 4 fois.</li> </ul>                            |
| Complémentaires       | <ul> <li>Le commerçant peut choisir dynamiquement d'appliquer des frais en<br/>utilisant le champ vads_acquirer_transient_data.</li> </ul> |
|                       | <ul> <li>Il n'y a pas de fichier de remise (le paiement se déroule chez<br/>Franfinance).</li> </ul>                                       |
|                       | <ul> <li>L'annulation totale est autorisée jusqu'à 22h.</li> </ul>                                                                         |
|                       | <ul> <li>L'annulation partielle n'est pas supportée.</li> </ul>                                                                            |

# 3. INFORMATIONS TECHNIQUES

| Valeurs du champ                 | Devises    | Pays supportés | Durée de validité | Cinématique       |
|----------------------------------|------------|----------------|-------------------|-------------------|
| vads_card_brand                  | supportées |                | de l'autorisation | de paiement       |
| FRANFINANCE_3X<br>FRANFINANCE_4X | EUR        | FR             | 0                 | Capture immédiate |

| Canaux de vente                                        |              |
|--------------------------------------------------------|--------------|
| e-commerce                                             | <            |
| m-commerce                                             | X            |
| Paiement manuel                                        | X            |
| Serveur Vocal Interactif                               | X            |
| Ordre de paiement par e-mail/SMS via<br>les WS REST    | $\checkmark$ |
| Ordre de paiement par e-mail/SMS via le<br>Back Office | ×            |

| Typologie de paiement                                                                      |              |
|--------------------------------------------------------------------------------------------|--------------|
| Paiement immédiat                                                                          | $\checkmark$ |
| Paiement différé                                                                           | X            |
| Paiement en plusieurs fois (par émetteur via le moyen de paiement)                         | $\checkmark$ |
| Paiement en plusieurs fois (via Scellius<br>avec vads_payment_config valorisée à<br>MULTI) | X            |
| Paiement par abonnement                                                                    | $\times$     |
| Paiement par fichier (alias ou par lot)                                                    | X            |
| Paiement 1 clic                                                                            | X            |
| Paiement par wallet                                                                        | Х            |

| Type d'intégration                |              |
|-----------------------------------|--------------|
| Redirection                       | $\checkmark$ |
| Iframe                            | $\times$     |
| Client JavaScript                 | $\times$     |
| Formulaire de collecte de données | $\checkmark$ |
| API Web Services                  | X            |
| SDK Mobile                        | X            |
| Back Office                       | X            |

| Opération sur les transactions |          |
|--------------------------------|----------|
| Annulation                     | <        |
| Remboursement                  | <        |
| Modification                   | $\times$ |
| Validation                     | Х        |
| Duplication                    | Х        |
| Rapprochement manuel           | <        |

| Divers                                 |              |
|----------------------------------------|--------------|
| Restitution dans les journaux          | $\checkmark$ |
| Rapprochement des transactions         | X            |
| Rapprochement des impayés              | X            |
| Tentatives de paiement supplémentaires | X            |

| Identification des moyens de paiement |                    |  |  |
|---------------------------------------|--------------------|--|--|
| FRANFINANCE_3X FRANFINANCE_4X         |                    |  |  |
| 3xweb                                 | 4xweb              |  |  |
| Paiement en 3 fois                    | Paiement en 4 fois |  |  |

Pour proposer le paiement par Franfinance sur votre site marchand, vous devez suivre les étapes suivantes :

- 1. Souscrire à l'option "Paiement Franfinance" dans votre offre Scellius.
- 2. Souscrire un contrat d'acceptation auprès de Franfinance.

Vous recevrez par e-mail les éléments techniques (numéro de contrat et clés d'authentification pour le mode Sandbox).

3. Une fois en possession de ces éléments techniques, vous devez ajouter un contrat Franfinance Sandbox à votre boutique.

La procédure est détaillée dans le chapitre *Ajouter un contrat Franfinance pour le mode TEST* à la page 11.

# 5. INTÉGRATION DANS LE PARCOURS CLIENT

Afin de simplifier le parcours client, d'augmenter le taux de transformation et donc de réduire le nombre d'abandon de commande, il est préconisé :

- de réaliser le choix du moyen de paiement sur le site marchand,
- de générer un bouton de paiement pour chaque type de moyen de paiement.

#### Exemple de sélection du moyen de paiement :

Sélectionnez un mode de paiement:

| $\bigcirc$ | Paiement en 3 fois par carte bancaire | 3xweb     |
|------------|---------------------------------------|-----------|
| $\bigcirc$ | Paiement en 4 fois par carte bancaire | 4хweb     |
| $\bigcirc$ | Paiement par carte bancaire           | CI 🌒 VISA |

Payer

E

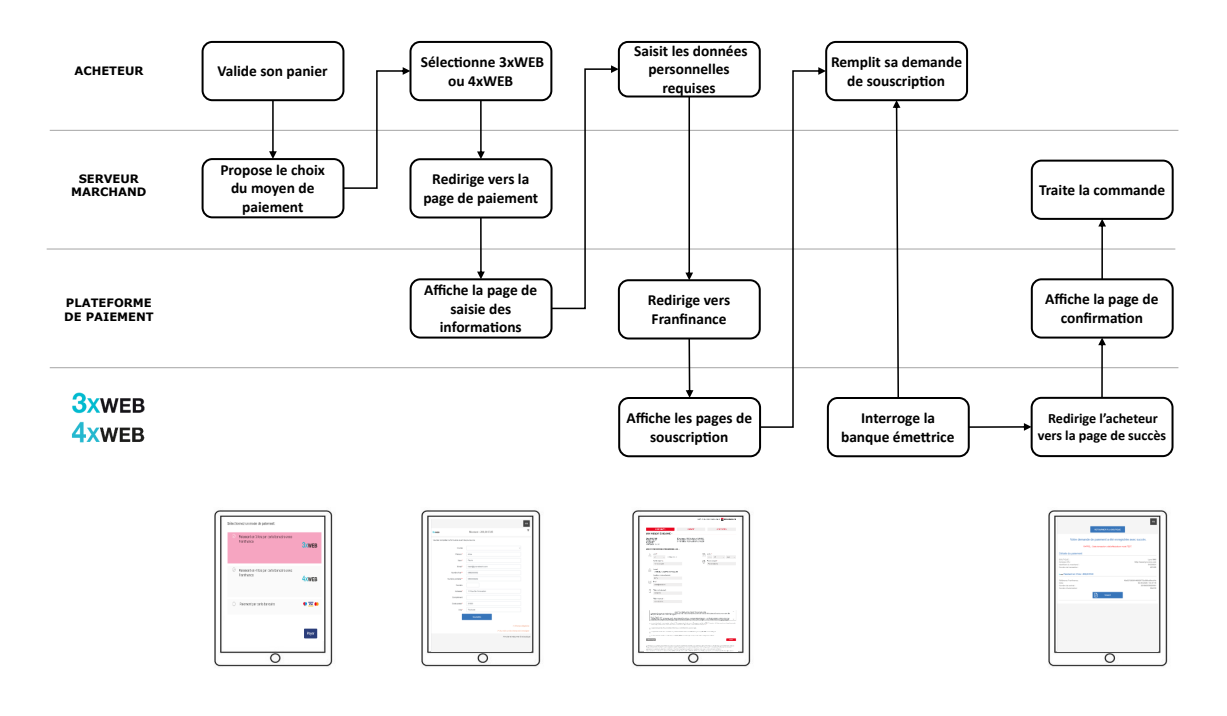

Ci-dessous le déroulement d'un paiement via Franfinance:

Si les champs obligatoires n'ont pas été fournis (voir chapitre **Créer une demande de paiement Franfinance**), une page intermédiaire est proposée à l'acheteur pour lui permettre de renseigner ses informations.

Tous les soirs, la plateforme de paiement interroge les serveurs de Franfinance pour vérifier le statut du paiement. La transaction passera automatiquement au statut **CAPTURED**. Ce changement de statut n'est pas notifié.

## 7. CYCLE DE VIE D'UN PAIEMENT FRANFINANCE

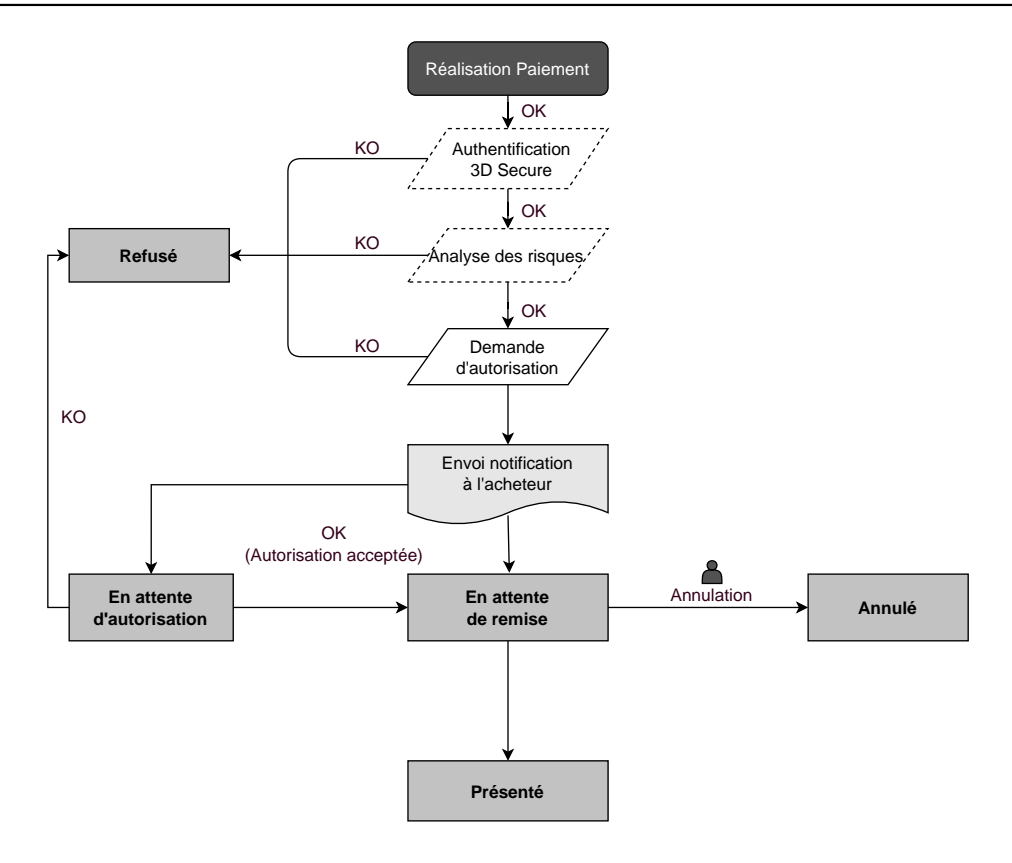

1. Connectez-vous à votre Back Office Marchand

https://scelliuspaiement.labanquepostale.fr/vads-merchant/

- 2. Depuis le menu Paramétrage > Société, cliquez sur l'onglet Contrats.
- 3. Cliquez sur le bouton Créer un contrat.
- Dans la liste des contrats disponibles, sélectionnez Franfinance Sandbox.
   Pour faciliter la création d' un contrant, l'assistant affiche des champs pré-remplis :
  - la clé secrète de test
  - la version de la clé de test
  - les chaînes d'authentification
- Renseignez <u>uniquement</u> le numéro de contrat de sandbox reçu par e-mail dans le champ Numéro de contrat.
- 6. Dans la section **Options de paiement par défaut**, indiquez si vous souhaitez appliquer automatiquement des frais pour chaque facilité de paiement.

Vous pourrez surcharger ce paramètre grâce au champ **vads\_acquirer\_transient\_data** (voir chapitre *Activer ou désactiver l'application des frais* à la page 31).

- 7. Cliquez sur le bouton Suivant.
- 8. Dans la section **Contraintes de paiement**, renseignez les montants mini et maxi communiqués par Franfinance.

Les montants sont pré-remplis avec les valeurs par défaut imposées par Franfinance.

9. Cliquez sur Terminer.

Une fois le contrat enregistré, cliquez sur le bouton Associer à une boutique et sélectionnez la boutique à laquelle vous souhaitez ajouter le moyen de paiement Franfinance <u>en mode TEST</u>.

# 9. CONFIGURER LES NOTIFICATIONS

Plusieurs types de notifications sont à disposition dans le Back Office Marchand :

- Appel URL de notification
- E-mail envoyé au marchand
- E-mail envoyé à l'acheteur
- SMS envoyé au marchand
- SMS envoyé à l'acheteur

La notification est envoyée en fonction de l'événement qui a lieu (paiement accepté, abandon par l'acheteur, annulation par le marchand, etc.).

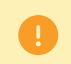

Les notifications de type Appel URL de notification sont les plus importantes. Elles sont l'unique moyen fiable pour le site marchand d'obtenir le résultat d'un paiement.

#### Échec URL de notification

Si la plateforme n'arrive pas à joindre votre URL, elle envoie un e-mail à l'adresse spécifiée.

Cet e-mail contient :

- le code HTTP de l'erreur rencontrée ;
- des éléments d'analyse en fonction de l'erreur ;
- les conséquences de l'erreur ;
- la procédure à suivre depuis le Back Office Marchand pour renvoyer la requête vers l'URL déjà définie.

#### Accés à la gestion des règles de notification

Allez dans le menu **Paramétrage > Règles de notifications**.

| Règles de notification de la boutique :                                                                                                    |                                                                |   |  |  |  |
|----------------------------------------------------------------------------------------------------|----------------------------------------------------------------|---|--|--|--|
| Appel URL de notification 🖂 E-mail envoyé au marchand 🖂 E-mail envoyé à l'acheteur                                                                                                    |                                                                |   |  |  |  |
| Activé 🕶                                                                                                    | Libellé                                                        | Ŧ |  |  |  |
| <ul> <li>Image: A second second s</li></ul> | URL de notification à la fin du paiement                       |   |  |  |  |
| ×                                                                                                    | URL de notification sur une opération provenant du Back Office |   |  |  |  |
| ×                                                                                                    | URL de notification sur autorisation par batch                 |   |  |  |  |
| ×                                                                                                    | URL de notification à la création d'un abonnement              |   |  |  |  |
| ×                                                                                                    | URL de notification sur modification par batch                 |   |  |  |  |
| ×                                                                                                    | URL de notification sur annulation                             |   |  |  |  |

## 9.1. Configurer la notification à la fin du paiement

La plateforme de paiement notifie le site marchand dans les cas suivants :

- Paiement accepté
- Paiement refusé
- Paiement en attente d'autorisation (l'analyse du dossier est en cours)

#### Cette notification est indispensable pour communiquer le résultat d'une demande de paiement.

Elle informera le site marchand du résultat du paiement même si l'acheteur ne clique pas sur le bouton Retour à la boutique.

- 1. Effectuez un clic droit sur la ligne URL de notification à la fin du paiement.
- 2. Sélectionnez Gérer la règle.
- **3.** Renseignez le champ **Adresse(s) e-mail(s) à avertir en cas d'échec** dans la section "Paramétrage général". Pour spécifier plusieurs adresses e-mail, séparez-les par un point-virgule (;).
- 4. Cochez la case **Rejeu automatique en cas d'échec** si vous souhaitez autoriser la plateforme à renvoyer automatiquement la notification en cas d'echec, et ce, jusqu'à 4 fois.
- 5. Si vous souhaitez recevoir les notifications au format API Formulaire, renseignez l'URL de votre page dans les champs URL à appeler en mode TEST et URL à appeler en mode PRODUCTION dans la section "URL de notification de l'API formulaire V1, V2".
- 6. Sauvegardez vos modifications.

## 9.2. Configurer la notification en cas d'abandon/annulation

La plateforme de paiement notifie le site marchand dans les cas suivants :

- Abandon/annulation, si l'acheteur clique sur Annuler et retourner à la boutique.
- L'acheteur n'a pas terminé son paiement avant l'expiration de sa session de paiement.
   La durée d'une session de paiement est de 10 minutes.

#### Cette règle est **désactivée par défaut**.

- 1. Effectuez un clic droit sur la ligne URL de notification sur annulation.
- 2. Sélectionnez Gérer la règle.
- 3. Renseignez le champ Adresse(s) e-mail(s) à avertir en cas d'échec dans la section "Paramétrage général". Pour spécifier plusieurs adresses e-mail, séparez-les par un point-virgule (;).
- Pour autoriser la plateforme à renvoyer automatiquement la notification en cas d'échec, cochez la case Rejeu automatique en cas d'échec. Ce mécanisme permet de faire jusqu'à 4 tentatives de renvoi automatique.
- 5. Si vous souhaitez recevoir les notifications au format API Formulaire, renseignez l'URL de votre page dans les champs URL à appeler en mode TEST et URL à appeler en mode PRODUCTION dans la section "URL de notification de l'API formulaire V1, V2".
- 6. Si vous utilisez le client JavaScript, renseignez l'URL de votre page dans les champs URL cible de l'IPN à appeler en mode PRODUCTION dans la section "URL de notification de l'API REST".
- 7. Sauvegardez vos modifications.
- 8. Effectuez un clic droit sur URL de notification sur annulation et sélectionnez Activer la règle.

### 9.3. Configurer la notification sur modification par batch

Il est impératif d'activer cette notification pour les transactions **Franfinance** afin de gérer le statut **WAITING\_AUTHORISATION**. Le site marchand sera ainsi prévenu de l'acceptation ou du refus de la part de **Franfinance**.

- 1. Effectuez un clic droit sur la ligne URL de notification sur modification par batch.
- 2. Sélectionnez Gérer la règle.
- **3.** Renseignez le champ **Adresse(s) e-mail(s) à avertir en cas d'échec** dans la section "Paramétrage général". Pour spécifier plusieurs adresses e-mail, séparez-les par un point-virgule (;).
- 4. Cochez la case **Rejeu automatique en cas d'échec** si vous souhaitez autoriser la plateforme à renvoyer automatiquement la notification en cas d'échec, et ce, jusqu'à 4 fois.
- 5. Dans la section URL de notification de l'API formulaire V1, V2, renseignez l'URL de votre page dans les champs URL à appeler en mode TEST et URL à appeler en mode PRODUCTION.
- 6. Sauvegardez vos modifications.

7. Activez la règle, en effectuant un clic droit sur URL de notification sur modification par batch et en sélectionnant Activer la règle.

## 9.4. Configurer la notification sur une opération provenant du Back Office

Cette règle permet de notifier le site marchand à chaque opération réalisée depuis le Back Office Marchand.

Consultez le chapitre *Gérer les transactions Franfinance depuis le Back Office Marchand* à la page 41 pour plus d'informations.

- 1. Effectuez un clic droit sur la ligne URL de notification sur une opération provenant du Back Office.
- 2. Sélectionnez Gérer la règle.
- **3.** Renseignez le champ **Adresse(s) e-mail(s) à avertir en cas d'échec** dans la section "Paramétrage général". Pour spécifier plusieurs adresses e-mail, séparez-les par un point-virgule (;).
- 4. Cochez la case **Rejeu automatique en cas d'échec** si vous souhaitez autoriser la plateforme à renvoyer automatiquement la notification en cas d'échec, et ce, jusqu'à 4 fois.
- 5. Dans la section URL de notification de l'API formulaire V1, V2, renseignez l'URL de votre page dans les champs URL à appeler en mode TEST et URL à appeler en mode PRODUCTION.
- 6. Sauvegardez vos modifications.
- 7. Activez la règle, en effectuant un clic droit sur URL de notification sur une opération provenant du Back Office et en sélectionnant Activer la règle.

Le rejeu automatique ne s'applique pas aux notifications déclenchées manuellement depuis le Back Office Marchand.

Le marchand peut activer un mécanisme qui permet à la plateforme de paiement de renvoyer automatiquement les notifications lorsque le site marchand est ponctuellement injoignable. Ce mécanisme permet de faire jusqu'à 4 tentatives de renvoi automatique.

Une notification sera considérée en échec si le code retour HTTP retourné par le site marchand ne fait pas partie de la liste suivante: **200**, **201**, **202**, **203**, **204**, **205**, **206**, **301**, **302**, **303**, **307**, **308**.

Les tentatives d'appel sont programmées à heures fixes toutes les 15 minutes (00, 15, 30, 45).

Après chaque tentative infructueuse, un e-mail d'alerte est envoyé à l'adresse spécifiée dans la configuration de la règle de notification concernée.

L'objet de l'e-mail d'alerte contient le numéro de la tentative d'envoi de la notification. Il est présenté sous la forme attempt **#** suivi du numéro de tentative.

• Exemple d'objet d'un e-mail d'alerte reçu suite au premier échec de notification à la fin d'un paiement :

[MODE TEST] Ma Boutique - Tr. réf. 067925 / ECHEC lors de l'appel de votre URL de notification [unsuccessful **attempt #1**]

• Exemple d'objet d'e-mail reçu lors d'un deuxième échec :

[MODE TEST] Ma Boutique - Tr. réf. 067925 / ECHEC lors de l'appel de votre URL de notification [unsuccessful **attempt #2**]

• Exemple d'objet d'e-mail reçu lors d'un troisième échec :

[MODE TEST] Ma Boutique - Tr. réf. 067925 / ECHEC lors de l'appel de votre URL de notification [unsuccessful **attempt #3**]

• Exemple d'objet d'e-mail reçu lors de la dernière tentative :

[MODE TEST] Ma Boutique - Tr. réf. 067925 / ECHEC lors de l'appel de votre URL de notification [unsuccessful **attempt #last**]

Pour notifier au site marchand l'échec de la dernière tentative de notification, l'objet de l'e-mail comportera la mention attempt #last.

Lors du rejeu automatique, certaines informations ne sont pas enregistrées en base de données ou sont modifiées.

#### Exemples de champs non disponibles / non enregistrés en base de données :

| Nom du champ        | Description                                                |
|---------------------|------------------------------------------------------------|
| vads_page_action    | Opération réalisée                                         |
| vads_payment_config | Typologie de paiement (comptant ou en plusieurs échéances) |
| vads_action_mode    | Mode d'acquisition des informations du moyen de paiement   |

#### Exemples de champs envoyés avec des valeurs différentes :

| Nom du champ       | Nouvelle valeur                                                                                                    |
|--------------------|----------------------------------------------------------------------------------------------------|
| vads_url_check_src | Toujours valorisé à <b>RETRY</b> lors d'un rejeu automatique.                                                                                                   |
| vads_trans_status  | Le statut de la transaction peut varier entre l'appel initial et le rejeu<br>automatique (annulation du marchand, remise en banque de la<br>transaction, etc.). |

| Nom du champ | Nouvelle valeur                                                    |  |  |  |
|--------------|--------------------------------------------------------------------|--|--|--|
| vads_hash    | La valeur de ce champ est regénérée à chaque appel.                |  |  |  |
| signature    | La valeur de la signature dépend des différents statuts qui peuver |  |  |  |
|              | varier entre l'appel initial et le rejeu automatique.              |  |  |  |

Ces e-mails détaillent :

- le problème rencontré ;
- des éléments d'analyse en fonction de l'erreur ;
- ses conséquences ;
- la procédure à suivre depuis le Back Office Marchand pour déclencher manuellement la notification.

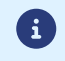

Après la quatrième tentative, il est toujours possible de rejouer l'URL de notification **manuellement** depuis votre Back Office Marchand.

Attention, pendant la période de rejeu automatique, tout appel manuel à l'URL de notification influera sur le nombre de tentatives automatiques :

- un appel manuel réussi provoquera l'arrêt du rejeu automatique ;
- un appel manuel en échec n'aura aucun impact sur le rejeu automatique en cours.

#### Vous devez construire un formulaire HTML comme suit :

```
<form method="POST" action="https://scelliuspaiement.labanquepostale.fr/vads-payment/">
<input type="hidden" name="parametre1" value="valeur1" />
<input type="hidden" name="parametre2" value="valeur2" />
<input type="hidden" name="parametre3" value="valeur3" />
<input type="hidden" name="signature" value="signature"/>
<input type="hidden" name="payer" value="Payer"/>
</form>
```

Il contient :

- Les éléments techniques
  - les balises <form> et </form> qui permettent de créer un formulaire HTML ;
  - l'attribut method="POST" qui spécifie la méthode utilisée pour envoyer les données ;
  - l'attribut action="https://scelliuspaiement.labanquepostale.fr/vads-payment/" qui spécifie où envoyer les données du formulaire.
- Les données du formulaire
  - l'identifiant de la boutique ;
  - les caractéristiques du paiement en fonction du cas d'utilisation ;
  - les informations complémentaires en fonction de vos besoins ;
  - la signature qui assure l'intégrité du formulaire.

Ces données sont ajoutées au formulaire en utilisant la balise <input> :

<input type="hidden" name="parametre1" value="valeur1"/>

Pour valoriser les attributs name et value, référez-vous au *Dictionnaire de données*.

Toutes les données du formulaire doivent être encodées en UTF-8.

Les caractères spéciaux (accents, ponctuation, etc.) seront ainsi correctement interprétés par la plateforme de paiement. Dans le cas contraire, le calcul de signature sera erroné et le formulaire sera rejeté.

Le bouton Payer pour envoyer des données

<input type="submit" name="payer" value="Payer"/>

Les cas d'utilisation présentés dans les chapitres suivants vous permettront de construire votre formulaire de paiement en fonction de vos besoins.

Indications sur les différents formats possibles lors de la construction de votre formulaire :

| Notation | Description                                                      |
|----------|------------------------------------------------------------------|
| а        | Caractères alphabétiques (de 'A' à 'Z' et de 'a' à 'z')          |
| n        | Caractères numériques                                            |
| S        | Caractères spéciaux                                              |
| an       | Caractères alphanumériques                                       |
| ans      | Caractères alphanumériques et spéciaux (à l'exception de < et >) |
| 3        | Longueur fixe de 3 caractères                                    |

| Notation        | Description                                                                                                    |
|-----------------|----------------------------------------------------------------------------------------------------|
| 12              | Longueur variable jusqu'à 12 caractères                                                                                                    |
| json            | JavaScript Object Notation.<br>Objet contenant des paires de clé/valeur séparées par une virgule ,.<br>Il commence par une accolade gauche { et se termine par une accolade droite }.<br>Chaque paire clé/valeur contient le nom de la clé entre guillemets anglais suivi par deux-<br>points, suivis par une valeur entre guillemets anglais "name" : "value".<br>Le nom de la clé doit être alphanumérique.<br>La valeur peut être : |
|                 | <ul> <li>une chaîne de caractères (dans ce cas elle doit être encadrée par des guillemets<br/>anglais) ;</li> <li>un nombre :</li> </ul>                                                                                                    |
|                 | • un objet :                                                                                                    |
|                 |                                                                                                    |
|                 |                                                                                                    |
|                 |                                                                                                    |
|                 |                                                                                                    |
| h e e l         | Exemple : {"name1":45,"name2":"value2", "name3":false}                                                                                                    |
| 0001            | Booleen. Peut prendre la valeur <mark>true</mark> ou faise.                                                                                                    |
| enum            | La liste des valeurs possibles est donnée dans la définition du champ.                                                                                                    |
| liste<br>d'enum | Liste de valeurs séparées par un " <mark>;</mark> ".<br>La liste des valeurs possibles est donnée dans la définition du champ.<br>Exemple : <mark>vads_available_languages=fr;en</mark>                                                                                                    |
| тар             | Liste de paires clé/valeur séparées par un " <mark>;</mark> ".<br>Chaque paire clé/valeur contient le nom de la clé suivi par " <mark>=</mark> ", suivi par une valeur.<br>La valeur peut être :                                                                                                    |
|                 | une chaîne de caractères ;                                                                                                    |
|                 | • un booléen ;                                                                                                    |
|                 | • un objet json ;                                                                                                    |
|                 | • un objet xml.                                                                                                    |
|                 | La liste des valeurs possibles pour chaque paire de clé/valeur est donnée dans la définition du champ.                                                                                                    |
|                 | Exemple : vads_theme_config=SIMPLIFIED_DISPLAY=true;RESPONSIVE_MODEL=Model_1                                                                                                    |

## 10.1. Créer une demande de paiement Franfinance

1. Utilisez les champs obligatoires ci-après pour construire votre formulaire de paiement.

| Nom du champ         | Description                                                                                     | Format | Valeur                                                                  |
|----------------------|-------------------------------------------------------------------------------------------------|--------|-------------------------------------------------------------------------|
| vads_payment_cards   | Permet de forcer le type de<br>carte à utiliser.<br>Il est recommandé de                        | enum   | • FRANFINANCE_3X;                                                       |
|                      | proposer sur le site marchand<br>un bouton de paiement<br>différent pour chaque moven           |        | le bouton de paiement<br>Franfinance 3XWEB.                             |
|                      | de paiement.                                                                                    |        | • FRANFINANCE_4X                                                        |
|                      | Il est déconseillé de laisser le champ vide.                                                    |        | pour appeler directement<br>le bouton de paiement<br>Franfinance 4XWEB. |
| vads_page_action     | Action à réaliser                                                                               | enum   | PAYMENT                                                                 |
| vads_amount          | Montant du paiement<br>dans sa plus petite unité<br>monétaire (le centime pour<br>l'euro).      | n12    | Ex: 30000 pour 300 EUR.                                                 |
| vads_ctx_mode        | Mode de communication<br>avec la plateforme de<br>paiement                                      | enum   | TEST ou PRODUCTION                                                      |
| vads_currency        | Code numérique de la                                                                            | n3     | Valeurs possibles:                                                      |
|                      | paiement, selon la norme ISO<br>4217 (code numérique)                                           |        | • 978 (EUR)                                                             |
| vads_action_mode     | Mode d'acquisition des<br>données du moyen de<br>paiement                                       | enum   | INTERACTIVE                                                             |
| vads_cust_email      | Adresse e-mail de l'acheteur                                                                    | ans128 | Ex : abc@example.com                                                    |
| vads_cust_first_name | Prénom.                                                                                         | ans50  | Ex : Laurent                                                            |
|                      | Les caractères suivants sont<br>acceptés :                                                      |        |                                                                         |
|                      | Alphabétique [aA-zZ]                                                                            |        |                                                                         |
|                      | Numérique [0-9]                                                                                 |        |                                                                         |
|                      | • Spécial " ' ` _ + @ ,                                                                         |        |                                                                         |
|                      | Le caractère<br>apostrophe qui<br>est accepté est le<br>caractère 039 de la<br>table ISO 8859-1 |        |                                                                         |
|                      | • Le caractère guillemet<br>qui est accepté est le<br>caractère 034 de la<br>table ISO 8859-1   |        |                                                                         |
|                      | Espace                                                                                          |        |                                                                         |

| Nom du champ         | Description                                                                                                    | Format | Valeur                                  |
|----------------------|----------------------------------------------------------------------------------------------------|--------|-----------------------------------------|
|                      | <ul> <li>Tous les caractères des<br/>alphabets de toutes les<br/>langues.</li> </ul>                                    |        |                                         |
| vads_cust_last_name  | Nom.<br>Les caractères suivants sont<br>acceptés :                                                                      | ans50  | Ex : Durant                             |
|                      | Alphabétique [aA-zZ]                                                                                                    |        |                                         |
|                      | Numérique [0-9]                                                                                                    |        |                                         |
|                      | • Spécial " ' `_ + @ ,                                                                                                  |        |                                         |
|                      | <ul> <li>Le caractère<br/>apostrophe qui<br/>est accepté est le<br/>caractère 039 de la<br/>table ISO 8859-1</li> </ul> |        |                                         |
|                      | <ul> <li>Le caractère guillemet<br/>qui est accepté est le<br/>caractère 034 de la<br/>table ISO 8859-1</li> </ul>      |        |                                         |
|                      | <ul> <li>Espace</li> <li>Tous les caractères des<br/>alphabets de toutes les<br/>langues</li> </ul>                     |        |                                         |
|                      |                                                                                                    |        |                                         |
| vads_cust_phone      | Numéro de téléphone.<br>Champ obligatoire.                                                                              | n10    | Ex : +31421234567 ou<br>+31-42-12-34567 |
| vads_cust_cell_phone | Numéro de téléphone<br>mobile.<br>Champ obligatoire.                                                                    | n10    | Ex : +31421234567 ou<br>+31-42-12-34567 |
| vads_cust_address    | Adresse postale                                                                                                    |        | Ex : Rue de l'innovation                |
|                      | Caractères acceptés :                                                                                                   |        |                                         |
|                      | Alphabétique [aA-zZ]                                                                                                    |        |                                         |
|                      | Numérique [0-9]                                                                                                    |        |                                         |
|                      | • Spécial " ' ` _ + @ ,                                                                                                 |        |                                         |
|                      | <ul> <li>Le caractère<br/>apostrophe qui<br/>est accepté est le<br/>caractère 039 de la<br/>table iso 8859-1</li> </ul> | ans50  |                                         |
|                      | <ul> <li>Le caractère guillement<br/>qui est accepté est le<br/>caractère 034 de la<br/>table iso 8859-1</li> </ul>     |        |                                         |
|                      | Espace                                                                                                    |        |                                         |
|                      | <ul> <li>Tous les caractères des<br/>alphabets de toutes les<br/>langues.</li> </ul>                                    |        |                                         |

| Nom du champ        | Description                                                                                                    | Format | Valeur                                                       |
|---------------------|----------------------------------------------------------------------------------------------------|--------|--------------------------------------------------------------|
| vads_cust_zip       | Code postal.<br>Caractères acceptés :                                                                                                    | an10   | Ex : 31670                                                   |
|                     | Alphabétique [aA-zZ]                                                                                                    |        |                                                              |
|                     | Numérique [0-9]                                                                                                    |        |                                                              |
| vads_cust_city      | Ville.<br>Caractères acceptés :<br>• Alphabétique [aA-zZ]                                                                                                    | ans50  | Ex : Labège                                                  |
|                     | Numérique [0-9]                                                                                                    |        |                                                              |
|                     | • Spécial " ' ` _ + @ ,                                                                                                    |        |                                                              |
|                     | <ul> <li>Le caractère<br/>apostrophe qui<br/>est accepté est le<br/>caractère 039 de la<br/>table iso 8859-1</li> </ul>                                              |        |                                                              |
|                     | • Le caractère guillement<br>qui est accepté est le<br>caractère 034 de la<br>table iso 8859-1                                                                       |        |                                                              |
|                     | Espace                                                                                                    |        |                                                              |
|                     | <ul> <li>Tous les caractères des<br/>alphabets de toutes les<br/>langues.</li> </ul>                                                                                 |        |                                                              |
| vads_payment_config | Type de paiement                                                                                                    | enum   | SINGLE                                                       |
| vads_site_id        | Identifiant de la boutique                                                                                                    | n8     | Ex : 12345678                                                |
| vads_trans_date     | Date et heure du formulaire<br>de paiement dans le fuseau<br>horaire UTC                                                                                             | n14    | Respectez le format<br>AAAAMMJJHHMMSS<br>Ex : 20200101130025 |
| vads_trans_id       | Numéro de la transaction.<br>Doit être unique sur une<br>même journée (de 00:00:00<br>UTC à 23:59:59 UTC).<br>Attention : ce champ n'est<br>pas sensible à la casse. | an6    | Ex : xrT15p                                                  |
| vads_version        | Version du protocole<br>d'échange avec la plateforme<br>de paiement                                                                                                  | enum   | V2                                                           |

- 2. Ajoutez les champs optionnels en fonction de vos besoins (voir chapitre Utiliser des fonctions complémentaires du *Guide d'implémentation API Formulaire*).
- **3.** Calculez la valeur du champ signature en utilisant l'ensemble des champs de votre formulaire, dont le nom commence par vads\_ (voir : Calculer la signature du *Guide d'implémentation API Formulaire* disponible sur notre site documentaire).

Les informations de l'acheteur (adresse e-mail, civilité, numéro de téléphone, etc.) constituent les informations de facturation.

Toutes les données transmises sont affichées dans le détail de la transaction (onglet **Acheteur**) dans le Back Office Marchand.

Utilisez les champs ci-dessous en fonction de vos besoins. *Ces champs seront renvoyés dans la réponse avec la valeur transmise dans le formulaire.* 

| Nom du champ         | Description                                                                                                    | Format | Valeur                                                         |
|----------------------|----------------------------------------------------------------------------------------------------|--------|----------------------------------------------------------------|
| vads_cust_email      | Adresse e-mail de<br>l'acheteur. Champ<br>obligatoire.                                                                                                    | ans128 | Ex : abc@example.com                                           |
| vads_cust_title      | Civilité de l'acheteur                                                                                                    | a1     | Valeurs possibles : "M"<br>pour monsieur, "Mme" pour<br>madame |
| vads_cust_first_name | Prénom.<br>Champ obligatoire.<br>Les caractères suivants sont<br>acceptés :                                                                                                    | ans50  | Ex : Laurent                                                   |
|                      | Aipnabetique [aA-z2]                                                                                                    |        |                                                                |
|                      | Numerique [U-9]                                                                                                    |        |                                                                |
|                      | <ul> <li>Spécial " ``+@,</li> <li>Le caractère<br/>apostrophe qui<br/>est accepté est le<br/>caractère 039 de la<br/>table ISO 8859-1</li> <li>Le caractère<br/>guillemet qui est<br/>accepté est le<br/>caractère 034 de la<br/>table ISO 8859-1</li> <li>Espace</li> <li>Tous les caractères des</li> </ul> |        |                                                                |
|                      | alphabets de toutes les<br>langues.                                                                                                    |        |                                                                |
| vads_cust_last_name  | Nom.<br>Champs obligatoire.<br>Les caractères suivants sont<br>acceptés :<br>• Alphabétique [aA-zZ]<br>• Numérique [0-9]                                                                                                    | ans50  | Ex : Durant                                                    |
|                      | <ul> <li>Spécial " '`_ + @ ,</li> <li>Le caractère<br/>apostrophe qui<br/>est accepté est le</li> </ul>                                                                                                    |        |                                                                |

| Nom du champ             | Description                                                                                                    | Format | Valeur                                  |
|--------------------------|----------------------------------------------------------------------------------------------------|--------|-----------------------------------------|
|                          | caractère 039 de la<br>table ISO 8859-1                                                                                 |        |                                         |
|                          | <ul> <li>Le caractère<br/>guillemet qui est<br/>accepté est le<br/>caractère 034 de la<br/>table ISO 8859-1</li> </ul>  |        |                                         |
|                          | Espace                                                                                                    |        |                                         |
|                          | <ul> <li>Tous les caractères des<br/>alphabets de toutes les<br/>langues.</li> </ul>                                    |        |                                         |
| vads_cust_phone          | Numéro de téléphone.<br>Champ obligatoire.                                                                              | n10    | Ex : +31421234567 ou<br>+31-42-12-34567 |
| vads_cust_cell_phone     | Numéro de téléphone                                                                                                    | n10    | Ex : +31421234567 ou                    |
|                          | mobile.<br>Champ obligatoire.                                                                                           |        | +31-42-12-34567                         |
| vads_cust_address_number | Numéro de voie.                                                                                                    | an10   | Ex : 109                                |
|                          | Caractères acceptés :                                                                                                   |        |                                         |
|                          | Alphabétique [aA-zZ]                                                                                                    |        |                                         |
|                          | Numérique [0-9]                                                                                                    |        |                                         |
| vads_cust_address        | Adresse postale<br>Champ obligatoire.                                                                                   |        | Ex : Rue de l'innovation                |
|                          | Caracteres acceptes :                                                                                                   |        |                                         |
|                          | Alphabetique [aA-zz]                                                                                                    |        |                                         |
|                          | • Numerique [0-9]                                                                                                    |        |                                         |
|                          | • Special " _ + @ ,                                                                                                    |        |                                         |
|                          | <ul> <li>Le caractère<br/>apostrophe qui<br/>est accepté est le<br/>caractère 039 de la<br/>table ISO 8859-1</li> </ul> | ans50  |                                         |
|                          | <ul> <li>Le caractère<br/>guillemet qui est<br/>accepté est le<br/>caractère 034 de la<br/>table ISO 8859-1</li> </ul>  |        |                                         |
|                          | Espace                                                                                                    |        |                                         |
|                          | <ul> <li>Tous les caractères des<br/>alphabets de toutes les<br/>langues.</li> </ul>                                    |        |                                         |
| vads_cust_address2       | Deuxième ligne d'adresse.<br>Caractères acceptés :                                                                      |        | Ex :                                    |
|                          | Alphabétique [aA-zZ]                                                                                                    | ans50  |                                         |
|                          | Numérique [0-9]                                                                                                    |        |                                         |
|                          | • Spécial " ' ` _ + @ ,                                                                                                 |        |                                         |

| Nom du champ   | Description                                                                                                    | Format | Valeur      |
|----------------|----------------------------------------------------------------------------------------------------|--------|-------------|
|                | <ul> <li>Le caractère<br/>apostrophe qui<br/>est accepté est le<br/>caractère 039 de la<br/>table ISO 8859-1</li> </ul> |        |             |
|                | <ul> <li>Le caractère<br/>guillemet qui est<br/>accepté est le<br/>caractère 034 de la<br/>table ISO 8859-1</li> </ul>  |        |             |
|                | Espace                                                                                                    |        |             |
|                | <ul> <li>Tous les caractères des<br/>alphabets de toutes les<br/>langues.</li> </ul>                                    |        |             |
| vads_cust_zip  | Code postal.<br>Champ obligatoire.<br>Caractères acceptés :                                                             | an10   | Ex : 31670  |
|                | Alphabétique [aA-zZ]                                                                                                    |        |             |
|                | Numérique [0-9]                                                                                                    |        |             |
| vads_cust_city | Ville.<br>Champ obligatoire.<br>Caractères acceptés :                                                                   | ans50  | Ex : Labège |
|                | Alphabétique [aA-zZ]                                                                                                    |        |             |
|                | Numérique [0-9]                                                                                                    |        |             |
|                | <ul> <li>Spécial " ' ` _ + @ ,</li> </ul>                                                                               |        |             |
|                | <ul> <li>Le caractère<br/>apostrophe qui<br/>est accepté est le<br/>caractère 039 de la<br/>table ISO 8859-1</li> </ul> |        |             |
|                | <ul> <li>Le caractère<br/>guillemet qui est<br/>accepté est le<br/>caractère 034 de la<br/>table ISO 8859-1</li> </ul>  |        |             |
|                | Espace                                                                                                    |        |             |
|                | <ul> <li>Tous les caractères des<br/>alphabets de toutes les<br/>langues.</li> </ul>                                    |        |             |

Le marchand peut indiquer dans son formulaire de paiement s'il souhaite transmettre les informations de la commande (numéro de la commande, description, contenu du panier etc.).

Ces données seront affichées dans le Back Office Marchand en consultant le détail de la transaction (onglet **Panier**).

1. Utilisez les champs ci-dessous en fonction de vos besoins. Ces champs seront renvoyés dans la réponse avec la valeur transmise dans le formulaire.

| Nom du champ         | Description                                                                                                    | Format               | Valeur                                                                                             |
|----------------------|----------------------------------------------------------------------------------------------------|----------------------|----------------------------------------------------------------------------------------------------|
| vads_order_id        | Numéro de commande.                                                                                                    | ans32                | Ex : 2-XQ001                                                                                       |
|                      | Caracteres acceptes :                                                                                                    |                      |                                                                                                    |
|                      | Alphabétique [aA-zZ]                                                                                                    |                      |                                                                                                    |
|                      | Numérique [0-9]                                                                                                    |                      |                                                                                                    |
|                      | • Spécial                                                                                                    |                      |                                                                                                    |
| vads_order_info      | Informations<br>supplémentaires sur la<br>commande                                                                                                    | ans255               | Ex : Code interphone 3125                                                                          |
| vads_order_info2     | Informations<br>supplémentaires sur la<br>commande                                                                                                    | ans255               | Ex : Sans ascenseur                                                                                |
| vads_order_info3     | Informations<br>supplémentaires sur la<br>commande                                                                                                    | ans255               | Ex : Express                                                                                       |
| vads_nb_products     | Nombre d'articles présents<br>dans le panier                                                                                                    | n12                  | Ex : 2                                                                                             |
| vads_product_labelN  | Libellé de l'article. N<br>correspond à l'indice de<br>l'article (0 pour le premier,<br>1 pour le second).<br>Caractères acceptés :<br>• Alphabétique [aA-z7]                                                          | ans255               | Ex:<br>vads_product_label0 = "Séjour<br>3 jours datés"<br>vads_product_label1 =<br>"Concert privé" |
|                      | Numérique [0-9]                                                                                                    |                      |                                                                                                    |
|                      | • Spécial + - @ Espace                                                                                                    |                      |                                                                                                    |
| vads_product_amountN | Montant de l'article<br>exprimé dans la plus<br>petite unité de la devise.<br>N correspond à l'indice de<br>l'article (0 pour le premier,<br>1 pour le second).<br>Le montant de l'article<br>doit être supérieur à 0. | n12                  | Ex:<br>vads_product_amount0 =<br>"32150"<br>vads_product_amount1 =<br>"10700"                      |
| vads_product_typeN   | Type de l'article. N<br>correspond à l'indice de<br>l'article (0 pour le premier,<br>1 pour le second).                                                                                                    | Voir<br>plus<br>bas. | Ex :<br>vads_product_type0 =<br>"TRAVEL"<br>vads_product_type1 =<br>"ENTERTAINMENT"                |

| Nom du champ      | Description                                                                                                    | Format | Valeur                                                                             |
|-------------------|----------------------------------------------------------------------------------------------------|--------|------------------------------------------------------------------------------------|
| vads_product_refN | Référence de l'article. N<br>correspond à l'indice de<br>l'article (0 pour le premier,<br>1 pour le second).<br>Tout caractère est accepté. | ans64  | Ex :<br>vads_product_ref0 =<br>"1002127784"<br>vads_product_ref1 =<br>"1002127693" |
| vads_product_qtyN | Quantité d'article. N<br>correspond à l'indice de<br>l'article (0 pour le premier,<br>1 pour le second).                                    | n12    | Ex :<br>vads_product_qty0 = "1"<br>vads_product_qty1 = "1"                         |

2. Valorisez le champ vads\_nb\_products avec le nombre d'articles contenu dans le panier.

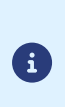

Nous recommandons de rendre obligatoire la valorisation du champ pour prendre en compte le panier. Cela implique la valorisation des autres champs commençant par vads\_product\_ pour avoir les détails du panier.

Les informations du panier sont affichées dans l'onglet **Panier** du détail de la transaction depuis le Back Office Marchand.

**3.** Valorisez le champ **vads\_product\_amountN** avec le montant des différents articles contenus dans le panier dans l'unité la plus petite de la devise.

N correspond à l'indice de l'article (0 pour le premier, 1 pour le second...).

4. Valorisez le champ vads\_product\_typeN avec la valeur correspondant au type de l'article.

N correspond à l'indice de l'article (0 pour le premier, 1 pour le second...).

| Valeur                   | Description                          |
|--------------------------|--------------------------------------|
| FOOD_AND_GROCERY         | Produits alimentaires et d'épicerie  |
| AUTOMOTIVE               | Automobile / Moto                    |
| ENTERTAINMENT            | Divertissement / Culture             |
| HOME_AND_GARDEN          | Maison / Jardin                      |
| HOME_APPLIANCE           | Equipement de la maison              |
| AUCTION_AND_GROUP_BUYING | Ventes aux enchères / Achats groupés |
| FLOWERS_AND_GIFTS        | Fleurs / Cadeaux                     |
| COMPUTER_AND_SOFTWARE    | Ordinateurs / Logiciels              |
| HEALTH_AND_BEAUTY        | Santé / Beauté                       |
| SERVICE_FOR_INDIVIDUAL   | Services à la personne               |
| SERVICE_FOR_BUSINESS     | Services aux entreprises             |
| SPORTS                   | Sports                               |
| CLOTHING_AND_ACCESSORIES | Vêtements / Accessoires              |
| TRAVEL                   | Voyage                               |
| HOME_AUDIO_PHOTO_VIDEO   | Son / Image / Vidéo                  |
| TELEPHONY                | Téléphonie                           |

5. Valorisez le champ vads\_product\_labelN avec le libellé de chacun des articles contenus dans le panier.

N correspond à l'indice de l'article (0 pour le premier, 1 pour le second...).

6. Valorisez le champ vads\_product\_qtyN avec la quantité de chacun des articles contenus dans le panier.

N correspond à l'indice de l'article (0 pour le premier, 1 pour le second...).

7. Valorisez le champ vads\_product\_refN avec la référence de chacun des articles contenus dans le panier.

N correspond à l'indice de l'article (0 pour le premier, 1 pour le second...).

8. Contrôlez la valeur du champ vads\_amount. Elle doit correspondre au montant total de la commande.

## 10.4. Transmettre les données de livraison

Les données de livraison de l'acheteur sont l'adresse, la civilité, le numéro de téléphone, etc..

Ces données seront affichées dans le Back Office Marchand en consultant le détail de la transaction (onglet **Livraison**).

Utilisez les champs ci-dessous en fonction de vos besoins. *Ces champs seront renvoyés dans la réponse avec la valeur transmise dans le formulaire.* 

| Nom du champ                 | Description                                                                                                    | Format | Valeur                                                                                                    |
|------------------------------|----------------------------------------------------------------------------------------------------|--------|----------------------------------------------------------------------------------------------------|
| vads_ship_to_city            | Ville                                                                                                    | an128  | Ex : Bordeaux                                                                                                    |
| vads_ship_to_country         | Code pays suivant la norme<br>ISO 3166 (obligatoire pour<br>déclencher une ou plusieurs<br>actions si le profil <b>Contrôle</b><br><b>du pays de la livraison</b> est<br>activé). | a2     | Ex : FR                                                                                                    |
| vads_ship_to_delivery_compan | Nom du transporteur<br>assurant la livraison.<br>Champ recommandé.                                                                                                    | ans255 | Ex : DHL                                                                                                    |
| vads_ship_to_district        | Quartier                                                                                                    | ans127 | Ex : La Bastide                                                                                                    |
| vads_ship_to_first_name      | Prénom                                                                                                    | ans63  | Ex : Albert                                                                                                    |
| vads_ship_to_last_name       | Nom                                                                                                    | ans63  | Ex : Durant                                                                                                    |
| vads_ship_to_legal_name      | Raison sociale                                                                                                    | an100  | Ex : D. & Cie                                                                                                    |
| vads_ship_to_phone_num       | Numéro de téléphone                                                                                                    | ans32  | Ex : 0460030288                                                                                                    |
| vads_ship_to_state           | Etat / Région                                                                                                    | ans127 | Ex : Nouvelle aquitaine                                                                                            |
| vads_ship_to_status          | Définit le type d'adresse de livraison                                                                                                    | enum   | <b>PRIVATE</b> : pour une livraison<br>chez un particulier<br><b>COMPANY</b> : pour une livraison<br>en entreprise |
| vads_ship_to_street          | Adresse postale<br>Les caractères suivants sont<br>acceptés :<br>• Alphabétique [aA-zZ]<br>• Numérique [0-9]<br>• Spécial " '`_ + ,<br>• Espace                                   | ans255 | Ex : Rue Sainte Catherine                                                                                          |
| vads_ship_to_street_number   | Numéro de voie                                                                                                    | ans64  | Ex : 2                                                                                                    |
| vads_ship_to_street2         | Deuxième ligne d'adresse.                                                                                                    | ans255 |                                                                                                    |

| Nom du champ       | Description                                                                                                    | Format | Valeur               |
|--------------------|----------------------------------------------------------------------------------------------------|--------|----------------------|
|                    | Les caractères suivants sont<br>acceptés :                                                                                                    |        |                      |
|                    | Alphabétique [aA-zZ]                                                                                                    |        |                      |
|                    | Numérique [0-9]                                                                                                    |        |                      |
|                    | • Spécial " ' ` _ + ,                                                                                                    |        |                      |
|                    | Espace                                                                                                    |        |                      |
| vads_ship_to_type  | Mode de livraison. Champ<br>recommandé.<br>Valeurs possibles :                                                                                      | enum   | Ex : RECLAIM_IN_SHOP |
|                    | • <b>RECLAIM_IN_SHOP</b><br>pour le retrait de<br>la marchandise en<br>magasin.                                                                     |        |                      |
|                    | • <b>RELAY_POINT</b> pour<br>l'utilisation d'un réseau<br>de points de retrait tiers<br>(Kiala, Alveol, etc).                                       |        |                      |
|                    | • <b>RECLAIM_IN_STATION</b><br>pour le retrait dans un<br>aéroport, une garde ou<br>une agence de voyage.                                           |        |                      |
|                    | <ul> <li>PACKAGE_DELIVERY_COM<br/>pour la livraison par<br/>transporteur (Colissimo,<br/>UPS, etc).</li> </ul>                                      |        |                      |
|                    | • ETICKET pour l'émission<br>d'un billet électronique,<br>téléchargement.                                                                           |        |                      |
| vads_ship_to_speed | Délai de livraison. Champ<br>recommandé.<br>Valeurs possibles :                                                                                     | enum   | Ex : EXPRESS         |
|                    | • STANDARD :                                                                                                    |        |                      |
|                    | • EXPRESS : - de 24 heures                                                                                                    |        |                      |
|                    | <ul> <li>PRIORITY : Click<br/>and Collect. Cette<br/>valeur sera utilisée si<br/>vads_ship_to_type<br/>est envoyé à<br/>RECLAIM_IN_SHOP.</li> </ul> |        |                      |
| vads_ship_to_zip   | Code postal                                                                                                    | an64   | Ex : 33000           |

## Assurez-vous d'avoir correctement renseigné les chaines d'authentification correspondantes dans votre contrat Franfinance avant de forcer l'application de frais sur une option de paiement.

Par défaut, l'application de frais lors d'un paiement 3xWEB ou 4xWEB est définie dans le paramétrage du contrat.

Lors d'opérations commerciales spécifiques, le marchand a la possibilité d'activer ou désactiver l'application des frais depuis son formulaire de paiement.

Pour cela, utilisez le champ vads\_acquirer\_transient\_data comme suit:

• pour activer l'application des frais lors du paiement 3xWEB uniquement:

vads\_acquirer\_transient\_data={"FRANFINANCE":{"FEES\_3X":"Y", "FEES\_4X":"N"}}

• pour activer l'application des frais lors du paiement 4xWEB uniquement:

vads\_acquirer\_transient\_data={"FRANFINANCE":{"FEES\_3X":"N","FEES\_4X":"Y"}}

• pour activer l'application des frais lors du paiement 3xWEB et 4xWEB:

vads\_acquirer\_transient\_data={"FRANFINANCE":{"FEES\_3X":"Y","FEES\_4X":"Y"}}

• pour désactiver l'application des frais lors du paiement 3xWEB et 4xWEB:

vads\_acquirer\_transient\_data={"FRANFINANCE":{"FEES\_3X":"N","FEES\_4X":"N"}}

 pour activer l'application des frais lors du paiement 3xWEB et laisser le choix par défaut pour le paiement 4xWEB:

vads\_acquirer\_transient\_data={"FRANFINANCE":{"FEES\_3X":"Y"}}

;

Les clés FRANFINANCE, FEES\_3X et FEES\_4X sont sensibles à la casse.

Les valeurs "Y" et "N" ne sont pas sensibles à la casse (vous pouvez envoyer "y" et "n"). En cas d'erreur dans les clés ou les valeurs, le formulaire de paiement sera rejeté. Pour finaliser un achat, l'acheteur doit être redirigé vers la page de paiement.

Son navigateur doit transmettre les données du formulaire de paiement.

### 11.1. Rediriger l'acheteur vers la page de paiement

L'URL de la plateforme de paiement est la suivante :

https://scelliuspaiement.labanquepostale.fr/vads-payment/

Exemple de paramètres envoyés à la plateforme de paiement:

| <form action="https://scelliuspaiement.labanquepostale.fr/vads-payment/" method="POST"></form> |
|------------------------------------------------------------------------------------------------|
| <input name="vads_action_mode" type="hidden" value="INTERACTIVE"/>                             |
| <input name="vads_amount" type="hidden" value="30000"/>                                        |
| <input name="vads_ctx_mode" type="hidden" value="TEST"/>                                       |
| <input name="vads_currency" type="hidden" value="978"/>                                        |
| <input name="vads_cust_address" type="hidden" value="rue de l'Innovation"/>                    |
| <input name="vads_cust_address_number" type="hidden" value="109"/>                             |
| <input name="vads_cust_cell_phone" type="hidden" value="0623456789"/>                          |
| <input name="vads_cust_city" type="hidden" value="Labège"/>                                    |
| <input name="vads_cust_email" type="hidden" value="me@example.com"/>                           |
| <input name="vads_cust_first_name" type="hidden" value="Laurent"/>                             |
| <input name="vads_cust_last_name" type="hidden" value="Durant"/>                               |
| <input name="vads_cust_phone" type="hidden" value="0123456789"/>                               |
| <input name="vads_cust_title" type="hidden" value="M"/>                                        |
| <input name="vads_cust_zip" type="hidden" value="31670"/>                                      |
| <input name="vads_order_id" type="hidden" value="CMD-20200901-0111"/>                          |
| <input name="vads_page_action" type="hidden" value="PAYMENT"/>                                 |
| <input name="vads_payment_cards" type="hidden" value="FRANFINANCE_3X"/>                        |
| <input name="vads_payment_config" type="hidden" value="SINGLE"/>                               |
| <input name="vads_site_id" type="hidden" value="12345678"/>                                    |
| <input name="vads_trans_date" type="hidden" value="20200102101407"/>                           |
| <input name="vads_trans_id" type="hidden" value="xrTl5p"/>                                     |
| <input name="vads_version" type="hidden" value="V2"/>                                          |
| <input name="signature" type="hidden" value="NM25DPLKEbtGEHCDHn8MBT4ki6aJI/ODaWhCzCnAfvY="/>   |
| <                                                                                              |
|                                                                                                |

### 11.2. Gérer les erreurs

Si la plateforme détecte une anomalie lors de la réception du formulaire, un message d'erreur est affiché et l'acheteur ne peut pas procéder au paiement.

En mode test :

Le message indique l'origine de l'erreur et propose un lien vers la description du code erreur pour vous aider à identifier les causes possibles.

En mode production :

Le message indique à l'acheteur qu'un problème technique est survenu.

Dans les deux cas, le marchand reçoit un e-mail d'avertissement contenant :

- l'origine de l'erreur ;
- un lien vers les causes possibles pour ce code d'erreur pour faciliter le diagnostic ;
- l'ensemble des champs contenus dans le formulaire.

L'e-mail est envoyé au contact gestionnaire de l'enseigne.

Pour modifier cette adresse ou ajouter une adresse supplémentaire, contactez le Service Assistance Monétique Commerçants.

Vous avez aussi la possibilité de créer une règle de notification personnalisée pour recevoir cet e-mail sur une autre adresse.

Pour cela :

1. Connectez-vous à votre Back Office Marchand.

https://scelliuspaiement.labanquepostale.fr/vads-merchant/

- 2. Ouvrez le menu Paramétrage > Règles de notifications.
- 3. Sélectionnez Notification avancée.
- 4. Sélectionnez le type de notification E-mail envoyé au marchand.
- 5. Cliquez sur Suivant.
- 6. Sélectionnez l'événement déclencheur Formulaire de paiement invalide.
- 7. Dans la section Paramétrage général, renseignez les champs :
  - Libellé de la règle
  - Adresse e-mail à notifier
- 8. Cliquez sur le bouton Créer.

Une description des codes d'erreur avec leurs causes possibles est disponible sur notre site :

https://scelliuspaiement.labanquepostale.fr/doc/fr-FR/error-code/error-00.html

| Code  | Message                                                    | Description de l'erreur                                                                                                    |
|-------|------------------------------------------------------------|----------------------------------------------------------------------------------------------------|
| 170   | FRANFINANCE_UNRECOGNIZED_FIELD                             | Les clés transmises ne correspondent pas à "FEES_3X" ou "FEES_4X".                                                                                                    |
| 171   | FRANFINANCE_3X_FEES_OPTION                                 | Valeur FEES_3X invalide.                                                                                                    |
| 172   | FRANFINANCE_4X_FEES_OPTION                                 | Valeur FEES_4X invalide.                                                                                                    |
| 10190 | FRANFINANCE_MISSING_AUTHENT_<br>CHAIN_FOR_NO_FEES_OPTION   | Le marchand a forcé la désactivation des frais dans<br>son formulaire de paiement alors qu'aucune chaine<br>d'authentification correspondante n'est configurée<br>sur le contrat. |
| 10191 | FRANFINANCE_MISSING_AUTHENT_<br>CHAIN_FOR_WITH_FEES_OPTION | Le marchand a forcé l'activation des frais dans<br>son formulaire de paiement alors qu'aucune chaine<br>d'authentification correspondante n'est configurée<br>sur le contrat.     |

Codes d'erreur spécifiques au moyen de paiement FRANFINANCE\_3X;FRANFINANCE\_4X :

L'analyse du résultat du paiement est décrite en détail dans le guide API Formulaire.

Ce guide aborde le traitement des données spécifiques à la réponse d'un paiement Franfinance uniquement.

### 12.1. Traiter les données de la réponse

Ci-dessous un exemple d'analyse pour vous guider pas à pas lors du traitement des données de la réponse.

1. Identifiez la commande en récupérant la valeur du champ vads\_order\_id si vous l'avez transmise dans le formulaire de paiement.

Vérifiez que le statut de la commande n'a pas déjà été mis à jour.

2. Récupérez le résultat du paiement transmis dans le champ vads\_trans\_status.

Sa valeur vous permet de définir le statut de la commande.

| VALEUR                | DESCRIPTION                                                                                                    |  |
|-----------------------|----------------------------------------------------------------------------------------------------|--|
| WAITING_AUTHORISATION | En attente d'autorisation                                                                                                    |  |
|                       | Transaction en attente d'autorisation.                                                                                                    |  |
|                       | Ce statut est temporaire.                                                                                                    |  |
|                       | Une transaction dans ce statut évoluera vers un des statuts suivants                                                                                              |  |
|                       | ABANDONED                                                                                                    |  |
|                       | AUTHORISED                                                                                                    |  |
|                       | REFUSED                                                                                                    |  |
|                       | Ce statut ne permet pas l'annulation.                                                                                                    |  |
|                       | <ul> <li>Pour connaître le statut final de la transaction, vous devez impérativement activer la règle URL de notification sur modification par batch .</li> </ul> |  |
| ABANDONED             | Abandonné                                                                                                    |  |
|                       | Paiement abandonné par l'acheteur.                                                                                                    |  |
|                       | La transaction est visible dans le Back Office Marchand.                                                                                                    |  |
| REFUSED               | Refusé                                                                                                    |  |
|                       | Le paiement est refusé.                                                                                                    |  |
| AUTHORISED            | En attente de remise                                                                                                    |  |
|                       | La demande de crédit est acceptée. Le paiement sera remis en                                                                                                    |  |
|                       | banque automatiquement.                                                                                                    |  |
| CAPTURED              | Présenté                                                                                                    |  |
|                       | Le paiement est remis en banque. Le transfert de fonds vers le                                                                                                    |  |
|                       | compte du marchand est effectif.                                                                                                    |  |
| CANCELLED             | Annulé                                                                                                    |  |
|                       | Le paiement a été annulé par le marchand avant sa remise en                                                                                                    |  |
|                       | banque.                                                                                                    |  |

**3.** Récupérez le champ **vads\_trans\_uuid** contenant la référence unique de la transaction générée par le serveur de paiement.

- 4. Récupérez la référence du paiement chez Franfinance dans le champ vads\_ext\_trans\_id.
- 5. Récupérez la valeur du champ vads\_trans\_date pour identifier la date du paiement.
- 6. Récupérez le montant et la devise. Pour cela, récupérez les valeurs des champs suivants :

| Nom du champ  | Description                                              |
|---------------|----------------------------------------------------------|
| vads_amount   | Montant du paiement dans sa plus petite unité monétaire. |
| vads_currency | Code numérique de la devise utilisée pour le paiement.   |

**7.** Récupérez les données du moyen de paiement utilisé pour le paiement en analysant les champs suivants :

| Nom du champ                                               | Description                                    |  |
|------------------------------------------------------------|------------------------------------------------|--|
| vads_card_brand                                            | Moyen de paiement utilisé. Valorisé à :        |  |
|                                                            | • FRANFINANCE_3X : pour un paiement en 3 fois. |  |
|                                                            | • FRANFINANCE_4X : pour un paiement en 4 fois. |  |
| vads_acquirer_netwo Code du réseau acquéreur. Valorisé à : |                                                |  |
|                                                            | FRANFINANCE pour un paiement de production     |  |
|                                                            | FRANFINANCE_SB pour un paiement de test.       |  |

8. Récupérez toutes les informations concernant le détail de la commande, le détail de l'acheteur et le détail de la livraison.

Ces données ne sont présentes dans la réponse que si elles ont été envoyées dans la demande de paiement.

Leur valeur est identique à celle soumise dans le formulaire.

9. Procédez à la mise à jour de la commande.

#### Le résultat de l'autorisation est transmis dans le champ vads\_auth\_result.

Ce champ est valorisé à:

- 00 lorsque le paiement est réalisé avec succès,
- une des valeurs ci-dessous lorsque le paiement est refusé:

#### Codes retournés sur le réseau FRANFINANCE:

| Valeur | Description                                | Valeur | Description                                                                       |
|--------|--------------------------------------------|--------|-----------------------------------------------------------------------------------|
| 00     | Transaction approuvée                      | 54     | Moyen de paiement expiré                                                          |
| 02     | Contactez l'émetteur du moyen de paiement  | 55     | PIN invalide                                                                      |
| 03     | Accepteur invalide                         | 56     | Moyen de paiement manquant dans le fichier                                        |
| 04     | Conservez le support du moyen de paiement  | 57     | Transaction non autorisée pour ce<br>porteur                                      |
| 05     | Ne pas honorer                             | 58     | Transaction interdite au terminal                                                 |
| 07     | Conservez le support du moyen de paiement  | 59     | Suspicion de fraude                                                               |
| 08     | Approuvez après identification             | 60     | L'accepteur du moyen de paiement doit contacter l'acquéreur                       |
| 12     | Transaction invalide                       | 61     | Excède le maximum autorisé                                                        |
| 13     | Montant invalide                           | 62     | Transaction en attente de confirmation de paiement                                |
| 14     | Coordonnées du moyen de paiement invalides | 63     | Règles de sécurité non respectées                                                 |
| 15     | Émetteur du moyen de paiement inconnu      | 65     | Nombre de transactions du jour dépassé                                            |
| 17     | Paiement interrompu par l'acheteur         | 68     | Réponse non parvenue ou reçue trop tard                                           |
| 24     | Opération impossible                       | 75     | Nombre de tentatives de saisie des coordonnées du moyen de paiement dépassé       |
| 25     | Transaction inconnue                       | 87     | Terminal inconnu                                                                  |
| 30     | Erreur de format                           | 90     | Arrêt momentané du système                                                        |
| 31     | Id de l'organisation d'acquisition inconnu | 91     | Emetteur du moyen de paiement inaccessible                                        |
| 33     | Moyen de paiement expiré                   | 92     | Informations de transaction insuffisantes<br>pour la redirection vers l'organisme |
| 34     | Suspicion de fraude                        | 94     | Transaction dupliquée                                                             |
| 40     | Fonction non supportée                     | 96     | Mauvais fonctionnement du système                                                 |
| 41     | Moyen de paiement perdu                    | 97     | Requête expirée: transaction refusée                                              |
| 43     | Moyen de paiement volé                     | 98     | Serveur inaccessible                                                              |
| 51     | Provision insuffisante ou crédit dépassé   | 99     | Incident technique                                                                |

Un kit de recette vous sera transmis par Franfinance.

Il contient :

- le numéro de contrat de test
- la clé secrète de test
- la version de la clé de test
- les chaînes d'authentification
- les cartes de test à utiliser
- les cas de test à réaliser

La procédure est détaillée dans le chapitre suivant : *Ajouter un contrat Franfinance pour le mode TEST* à la page 11 .

Une fois **l'intégralité des tests validés par Franfinance**, vous recevrez vos éléments techniques de production (numéro de contrat, chaînes d'authentification, ...).

La procédure est détaillée dans ce chapitre : *Ajouter un contrat Franfinance pour le mode PRODUCTION* à la page 38 .

1. Connectez-vous à votre Back Office Marchand

https://scelliuspaiement.labanquepostale.fr/vads-merchant/

- 2. Depuis le menu Paramétrage > Société, cliquez sur l'onglet Contrats.
- 3. Cliquez sur le bouton Créer un contrat.
- Dans la liste des contrats disponibles, sélectionnez Franfinance.
   L'assistant de création d'un contrat s'affiche:

|                                                                                               |                                               | Étape 1 sur 2: Détails contrat commercant Fran    |
|-----------------------------------------------------------------------------------------------|-----------------------------------------------|---------------------------------------------------|
|                                                                                               |                                               | 0                                                 |
| 📕 Détails contrat commerçant Franfina                                                         | nce                                           |                                                   |
| Numéro de contrat*:                                                                           |                                               |                                                   |
| Clé secrète:                                                                                  |                                               |                                                   |
| Version de la clé:                                                                            |                                               |                                                   |
| Environnement de test:                                                                        |                                               |                                                   |
| Sauf indication contraire de Franfinance ce cha                                               | amp doit être <b>vide</b>                     |                                                   |
| Code de personnalisation:                                                                     |                                               |                                                   |
| Sauf indication contraire de Franfinance ce ch                                                | amp doit être <b>vide</b>                     |                                                   |
|                                                                                               |                                               |                                                   |
| Chaînes d'authentification                                                                    |                                               |                                                   |
| 3 fois sans frais:                                                                            |                                               |                                                   |
| 3 fois avec frais:                                                                            |                                               |                                                   |
| 4 fois sans frais:                                                                            |                                               |                                                   |
| 4 fois avec frais:                                                                            |                                               |                                                   |
| Options de paiement par défaut                                                                |                                               |                                                   |
| 3 fois:                                                                                       | ~                                             |                                                   |
| 4 fois:                                                                                       | *                                             |                                                   |
| L'option peut être surchargée dans le formulai<br>{'FEES_3X':'Y', 'FEES_4X':'N'}} par exemple | re de paiement dans le champ vads_acquin<br>a | er_transient_data avec la syntaxe {"FRANFINANCE"; |
| Concerne Cuideire (CDV)                                                                       |                                               | (C) Fund (F110)                                   |
| Couronne Suedoise (SEK)                                                                       |                                               | Bess Chilips (CLR)                                |
| Rouble Russe (RUB)                                                                            | ○ Yen Japonais (JPY)                          |                                                   |
|                                                                                               |                                               |                                                   |
|                                                                                               |                                               |                                                   |
|                                                                                               |                                               |                                                   |
|                                                                                               |                                               |                                                   |

- 5. Renseignez le numéro de contrat de production reçu par e-mail dans le champ Numéro de contrat.
- 6. Renseignez votre clé secrète ainsi que sa version.
  - Exemple de clé: v57WvAr4R3ixX7fokyHtkgEuLgKDzausmv-nBtWlxdE
- 7. Si vous avez reçu un code de personnalisation, renseignez-le. Sinon laissez le champ vide.
- Bans la section Chaines d'authentification, renseignez les chaines d'authentification reçues par email pour chaque facilité de paiement supportée par votre contrat.
   Exemple de chaine d'authentification pour le paiement 3 fois sans frais: a=f68ISKjFfi4%3D&b=bSG9zKqFqCY%3D&c=tTYEf2WKm%2BE%3D&d=fP6llgvdBOc%3D
- 9. Dans la section Options de paiement par défaut, indiquez si vous souhaitez appliquer automatiquement des frais pour chaque facilité de paiement.
   Vous pourrez surcharger ce paramètre grâce au champ vads\_acquirer\_transient\_data (voir chapitre Activer ou désactiver l'application des frais à la page 31).
- 10.Cliquez sur le bouton Suivant.
- **11.**Dans la section **Contraintes de paiement**, renseignez les montants mini et maxi communiqués par Franfinance.

Les montants sont pré-remplis avec les valeurs par défaut imposées par Franfinance.

#### 12. Cliquez sur Terminer.

Une fois le contrat enregistré, cliquez sur le bouton Associer à une boutique et sélectionnez la boutique à laquelle vous souhaitez ajouter le moyen de paiement Franfinance <u>en mode PRODUCTION</u>.

Votre clé secrète est renouvelée tous les deux ans.

Un e-mail d'avertissement vous sera envoyé par Franfinance et détaillera la manipulation à suivre pour procéder au renouvellement.

Une fois la nouvelle clé obtenue, vous devez procéder à la mise à jour de la clé dans votre Back Office Marchand.

1. Connectez-vous à votre Back Office Marchand

https://scelliuspaiement.labanquepostale.fr/vads-merchant/

- 2. Depuis le menu Paramétrage > Société, cliquez sur l'onglet Contrats.
- 3. Sélectionnez votre contrat Franfinance de production (pas le contrat sandbox).
- 4. Dans l'onglet Détails, renseignez votre nouvelle clé secrète.
- 5. Cliquez sur le bouton Sauvegarder pour enregistrer vos modifications.

### 16.1. Consulter vos transactions Franfinance

Les transactions Franfinance sont visibles dans votre Back Office Marchand depuis le menu **Gestion** > **Transactions** ou **Transactions de TEST** :

• les paiements du jour sont visibles dans l'onglet Transactions en cours.

Tous les soirs après confirmation de leur remise en banque, ces transactions basculent dans l'onglet **Transactions remisées**.

- les paiements antérieurs à la date du jour sont visibles dans l'onglet Transactions remisées.
- les paiements refusés sont visibles dans l'onglet Transactions en cours.
- les paiements Franfinance n'apparaissent pas dans l'onglet Remises.

#### Détails d'une transaction 3xWEB

| O Détail d'une transaction en cours : 218609 (Référence commande : 95-73406) |                                               |    |  |  |
|------------------------------------------------------------------------------|-----------------------------------------------|----|--|--|
| (1) Informations Authentification                                            | Acheteur 🛛 🔒 Gestion des risques 📃 Historique |    |  |  |
| Identification de la transaction                                             |                                               |    |  |  |
| Id. Transaction :                                                            | 218609 🤣                                      |    |  |  |
| UUID Transaction :                                                           | 7c4d29f1e1884a9a80471f43565824ee              |    |  |  |
| Référence commande :                                                         | 95-73406                                      |    |  |  |
| Référence Franfinance :                                                      | 7c4d29f1e1884a9a80471f43565824ee              |    |  |  |
| Boutique :                                                                   | (91335531)                                    |    |  |  |
| Montant actuel :                                                             | 200,00 EUR                                    |    |  |  |
| Type :                                                                       | Débit                                         |    |  |  |
| ∃ Cycle de vie de la transaction                                             |                                               |    |  |  |
| Statut :                                                                     | En attente de remise                          |    |  |  |
| Date de création :                                                           | 31/12/2019 10:04:05                           |    |  |  |
| Date de remise demandée :                                                    | 31/12/2019 10:04:05                           |    |  |  |
| ∃ Moyen de palement                                                          |                                               |    |  |  |
| Moyen de palement :                                                          | lives .                                       |    |  |  |
| Option :                                                                     | Avec frais                                    |    |  |  |
| ∃ Autorisation                                                               |                                               |    |  |  |
| Contrat commerçant :                                                         | 201040036520001                               |    |  |  |
| Retour d'autorisation :                                                      | 0 : Transaction approuvée                     |    |  |  |
| Numéro d'autorisation :                                                      | 501352                                        |    |  |  |
| Date d'autorisation :                                                        | 31/12/2019 10:04:05                           |    |  |  |
| Données techniques                                                           |                                               |    |  |  |
| Statut URL de notification :                                                 | URL non définie                               |    |  |  |
| ∃ Informations source                                                        |                                               |    |  |  |
| Source :                                                                     | Commerce électronique                         |    |  |  |
| Appareil source :                                                            | Ohrome 79.0.3945.88 - Windows 10 v10.0        |    |  |  |
| 🖉 Valider   🛃 Modifier   🔀 Annule                                            | r   🖺 Dupliquer   🔁 Ticket                    |    |  |  |
|                                                                              | 🗙 Ferme                                       | er |  |  |

#### Détails d'une transaction 4xWEB

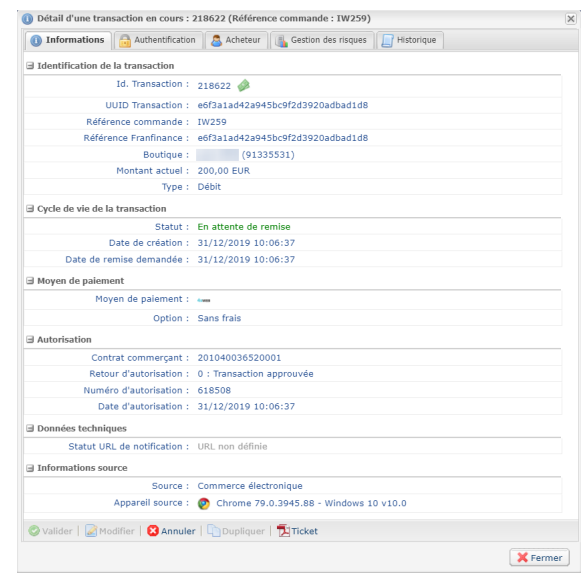

#### 16.2. Annuler une transaction

Cette opération consiste à annuler définitivement la transaction. L'annulation partielle (modification du montant à la baisse) n'est pas supportée.

L'opération Annuler est uniquement disponible pour les transactions n'ayant pas été remisées.

- 1. Depuis l'onglet Transactions en cours, effectuez un clic droit sur la transaction à annuler.
- 2. Sélectionnez Annuler.
- 3. Confirmez votre souhait d'annuler définitivement la transaction sélectionnée.

Le statut de la transaction devient Annulé.

### 16.3. Effectuer un remboursement

Cette opération est disponible uniquement sur les transactions dont le statut est CAPTURED.

Le remboursement peut être total ou partiel.

Dans le cas d'un remboursement partiel, vous pouvez effectuer plusieurs remboursements jusqu'à ce que le montant initial soit totalement remboursé (vous ne pouvez pas rembourser un montant supérieur au montant initial).

1. Depuis l'onglet Transactions remisées, effectuez un clic droit sur la transaction à rembourser.

#### 2. Sélectionnez Effectuer un remboursement dans le menu contextuel.

La boîte de dialogue **Remboursement de la transaction** s'affiche.

| Information sur le remboursement |         |
|----------------------------------|---------|
| Référence commande               | OCF7483 |
| Montant du paiement              | 55,85   |
| Devise                           | EUR     |
| Montant déjà remboursé           | : 0,00  |
| Montant à rembourser*            | 55.85   |

- 3. Saisissez le montant à rembourser.
- 4. Cliquez sur Effectuer le remboursement.

Si la demande de remboursement est acceptée, une transaction de type "crédit" est créée dans le statut Présenté.

Lorsque vous contactez Franfinance pour obtenir des informations sur une transaction (généralement un paiement refusé), il peut arriver que Franfinance vous demande la requête transmise à SIPS.

Dans ce cas, connectez-vous à votre Back Office Marchand et suivez la procédure ci dessous :

Pour récupérer la requête SIPS :

- 1. Double cliquez sur la transaction concernée pour afficher le détail de la transaction.
- 2. Ouvrez ensuite l'onglet Historique.
- 3. Sélectionnez la ligne Initialisation de la transaction.

La requête SIPS apparaît en bas de la fenêtre dans la section Info. complémentaire.

| ① Détail d'une transaction en cours : (Référence commande : )                   |                                  |                                                                                                    |                         |  |  |  |  |
|---------------------------------------------------------------------------------|----------------------------------|----------------------------------------------------------------------------------------------------|-------------------------|--|--|--|--|
| 🕕 Informations 🔒 Authentification 🙎 Acheteur 🚯 Gestion des risques 📄 Historique |                                  |                                                                                                    |                         |  |  |  |  |
| Date 🔻                                                                          | Opération                        | Utilisateur                                                                                                    | Info.                   |  |  |  |  |
| 14/12/2021 14:01:05                                                             | E-mail de confirmation marc      |                                                                                                    | to:                     |  |  |  |  |
| 14/12/2021 14:01:05                                                             | E-mail de confirmation achet     |                                                                                                    | to:                     |  |  |  |  |
| 14/12/2021 14:01:05                                                             | Appel URL de notification        | E_COMMERCE                                                                                                    | SENT, rule=[CHECKURL    |  |  |  |  |
| 14/12/2021 14:01:03                                                             | Autorisation                     | and the second second sec | {"acquirerResponseCod   |  |  |  |  |
| 14/12/2021 14:00:56                                                             | Initialisation de la transaction |                                                                                                    | {"keyVersion":2,"interf |  |  |  |  |
|                                                                                 |                                  |                                                                                                    |                         |  |  |  |  |
|                                                                                 |                                  |                                                                                                    |                         |  |  |  |  |
|                                                                                 |                                  |                                                                                                    |                         |  |  |  |  |
|                                                                                 |                                  |                                                                                                    |                         |  |  |  |  |
|                                                                                 |                                  |                                                                                                    |                         |  |  |  |  |
|                                                                                 |                                  |                                                                                                    |                         |  |  |  |  |
|                                                                                 |                                  |                                                                                                    |                         |  |  |  |  |
|                                                                                 |                                  |                                                                                                    |                         |  |  |  |  |
|                                                                                 |                                  |                                                                                                    |                         |  |  |  |  |
|                                                                                 |                                  |                                                                                                    |                         |  |  |  |  |
| Info. complémentaire : Initialisation de la transaction                         |                                  |                                                                                                    |                         |  |  |  |  |
| ("franfinance3xcb":                                                             |                                  |                                                                                                    |                         |  |  |  |  |
| {"authenticationKey":"a=hpgWAV************************************              |                                  |                                                                                                    |                         |  |  |  |  |
| 1                                                                               |                                  |                                                                                                    | •                       |  |  |  |  |
|                                                                                 |                                  |                                                                                                    | × Fermer                |  |  |  |  |

## **18. OBTENIR DE L'AIDE**

Vous cherchez de l'aide ? Consultez notre FAQ :

https://scelliuspaiement.labanquepostale.fr/doc/fr-FR/faq/faq-homepage.html

Pour toute question technique ou demande d'assistance, contactez *le support technique*.

Pour faciliter le traitement de vos demandes, préparez votre identifiant de boutique (numéro à 8 chiffres).

Cette information est disponible dans l'e-mail d'inscription de votre boutique ou dans le Back Office Marchand (menu **Paramétrage > Boutique > Configuration**).